## Screenshots to reset password and access NBAI Membership Portal

## Step 1: Reset password link.

https://nbia.wildapricot.org/Sys/ResetPasswordRequest

| 🗖 🔅 National Baking Industry Associe 🗙 + |   |       |        | - | 0 | ×       |
|------------------------------------------|---|-------|--------|---|---|---------|
| ← → C (                                  | P | AN to | ל≡     | Ē |   |         |
| NBIA<br>NATIONAL BAKING                  |   |       | Log in |   | - | Q<br>+: |
| INDUSTRY ASSOCIATION                     |   |       |        |   |   | 0       |
| HOME                                     |   |       |        |   |   | +       |
| Reset password                           |   |       |        |   | ļ |         |
| I'm not a robot                          |   |       |        |   |   |         |
| SUBMIT                                   |   |       |        |   |   | €       |
|                                          |   |       |        |   | _ | ŝ       |

Step 2: Enter your business email address and check the "I'm not a robot" check box.

| National Baking Industry Associal X +                                                                                                    |             | - | 0 | ×                   |
|----------------------------------------------------------------------------------------------------|-------------|---|---|---------------------|
| $ \rightarrow$ C $($ https://nbia.wildapricot.org/Sys/ResetPasswordRequest?ReturnUrl=%2f&result=2 $ ho$                                                                                                    | A" to t=    | Ē |   |                     |
| NBIA<br>NATIONAL BAKING<br>INDUSTRY ASSOCIATION                                                                                                    | Log in      |   | * | Q<br>+:<br>()<br>() |
|                                                                                                    |             |   |   | +                   |
| HOME                                                                                                    |             |   | 1 |                     |
| Reset password                                                                                                    |             |   | l |                     |
| HOME         Reset password         Image: Section of the section of the section of the | filters and |   | ļ |                     |
| номе Reset password Password reset instructions emailed. If you do not receive our email within a few minutes, please check your junk/spam double-check the email address entered. Home                                                                                                    | filters and |   |   |                     |
| HOME <b>Reset password</b> Password reset instructions emailed. If you do not receive our email within a few minutes, please check your junk/spam double-check the email address entered.             Home                                                                                                    | filters and |   |   | •                   |

Step 3: Check business email inbox and click on new link.

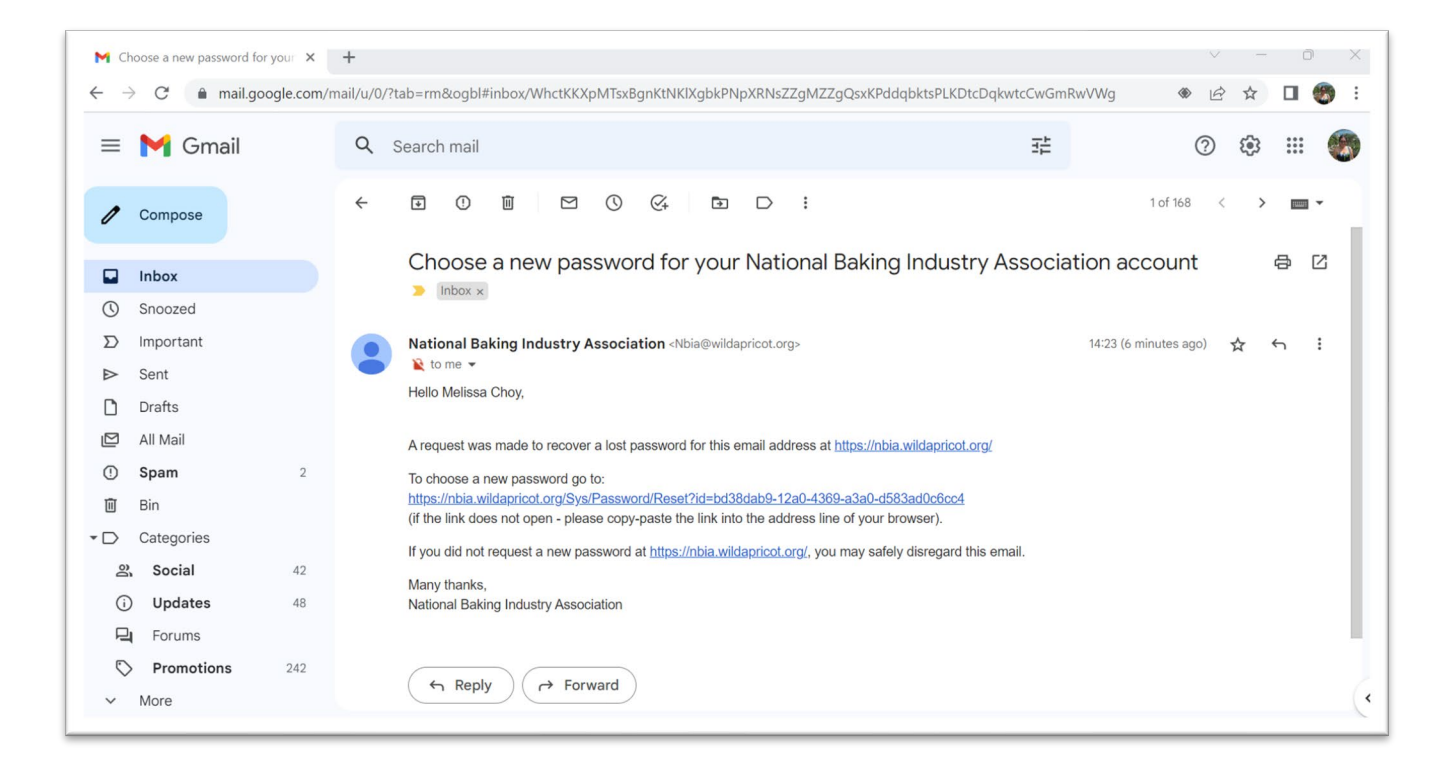

## Step 4: Create new password that meet the password criteria.

| 🖸 🛛 🔅 National Baking Industry Associe 🗴 🕂                                                                                                    |         | -     |     |
|----------------------------------------------------------------------------------------------------|---------|-------|-----|
| ← → C (                                                                                                    | 2 A" to | ć= 🛈  |     |
|                                                                                                    |         |       | î ( |
| NBIA                                                                                                    |         |       |     |
| NATIONAL BAKING<br>INDUSTRY ASSOCIATION                                                                                                    |         | bg in |     |
|                                                                                                    |         |       | G   |
| LIGHT                                                                                                    |         |       |     |
| HOME                                                                                                    |         |       |     |
| HOME                                                                                                    |         |       | -   |
| HOME                                                                                                    |         |       | T.  |
| Reset your password                                                                                                    |         |       | 1   |
| Reset your password                                                                                                    |         |       | ł   |
| Reset your password  A Your password has expired                                                                                                    |         |       | 1   |
| Reset your password<br>Vour password has expired<br>To continue you must reset your password                                                          |         |       | 1   |
| Reset your password<br>Vour password has expired<br>To continue you must reset your password                                                          |         |       | 1   |
| New password                                                                                                    |         |       |     |
| FIONE <b>Reset your password</b> Nour password has expired To continue you must reset your password "New password "New password "Confirm new password |         |       | E   |

Step 5: Log in with your business email and password. Click on blue button on top right.

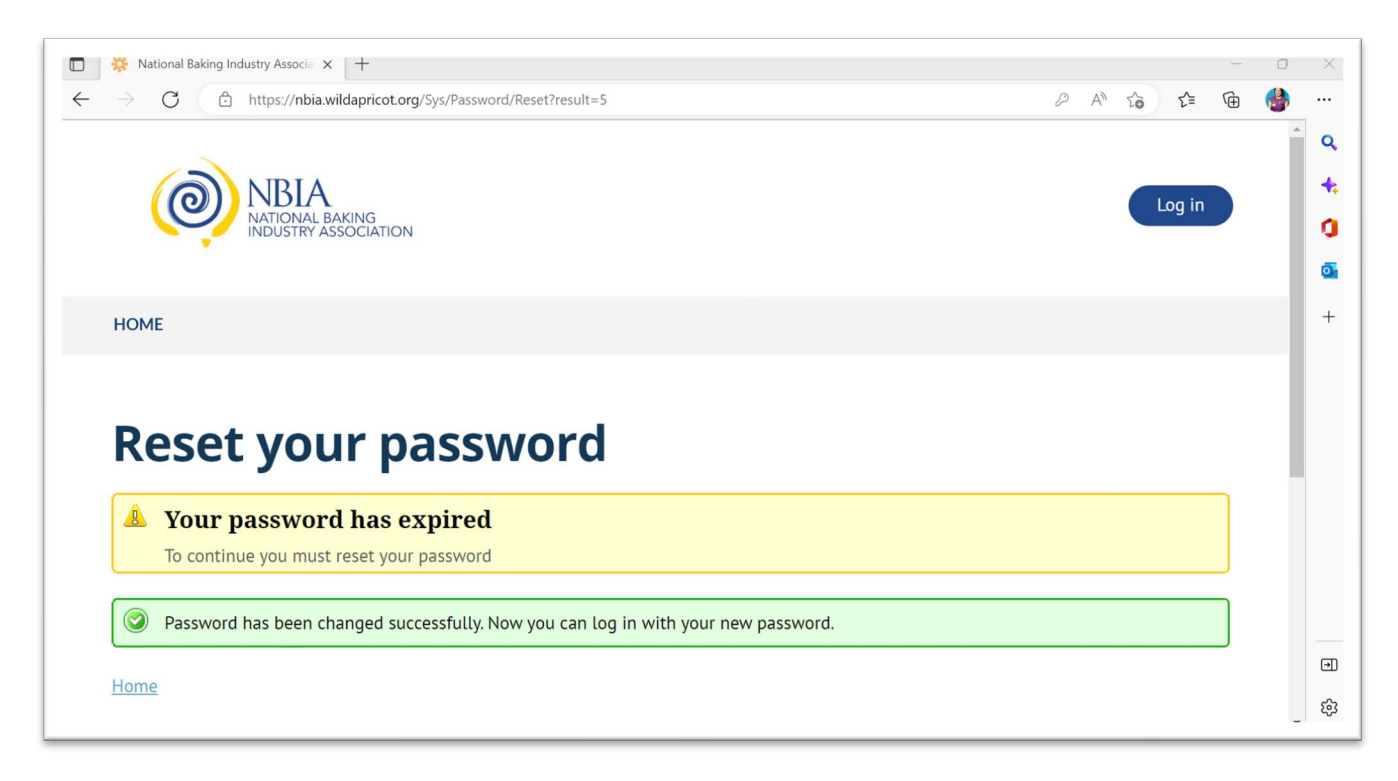

Step 6: Click on "Click here to access the NBIA Membership Portal" (far left column).

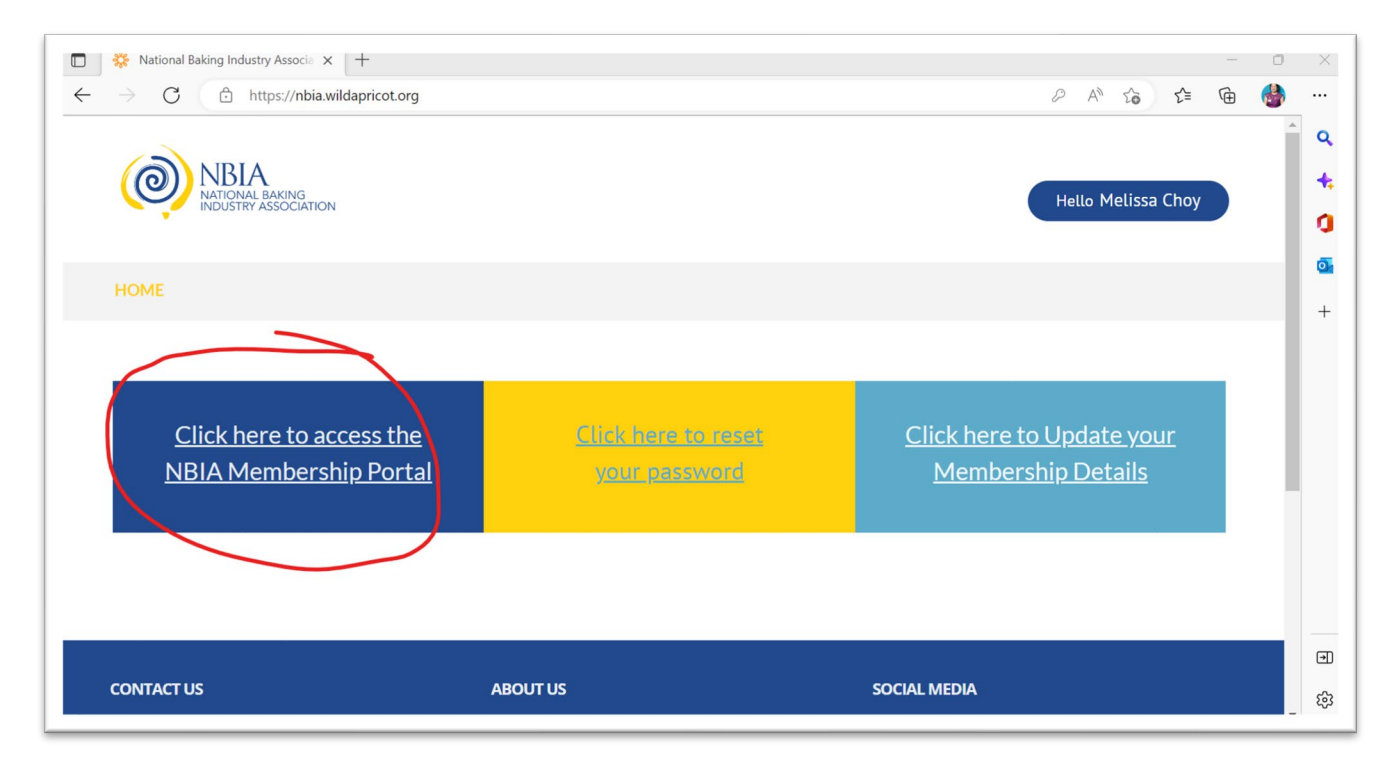

Step 7: Enter your log in details again to enter the Membership Portal. Check "Remember Password" check box.

| Ogin with your WildApricot cree × +                                      |                                                                 | - 0 X                |
|--------------------------------------------------------------------------|-----------------------------------------------------------------|----------------------|
| $\leftrightarrow$ $\rightarrow$ $C$ $$ https://nbia.org.au/members/wawp- | wild-apricot-login/                                             | 2 A to t to 🚳 …      |
| NRIA                                                                     |                                                                 |                      |
| NATIONAL BAKING<br>INDUSTRY ASSOCIATION                                  | SHIP PORTAL                                                     |                      |
| HOME $\vee$ IR & HR $\vee$ BUSINESS $\vee$ MARKETING $\vee$ I            | DISCOUNTS & DEALS WHAT'S ON $\vee$ INDUSTRY PARTNERS NBIA WEBSI | TE MY ACCOUNT LOG IN |
|                                                                          | Email:                                                          | <u>a</u>             |
|                                                                          | example@website.com                                             | +                    |
|                                                                          | Password:                                                       |                      |
|                                                                          |                                                                 |                      |
|                                                                          |                                                                 |                      |
|                                                                          | Remember me?                                                    |                      |
|                                                                          | Forgot Password?                                                |                      |
|                                                                          |                                                                 |                      |
|                                                                          | SUBMIT                                                          |                      |
|                                                                          |                                                                 | +                    |
| CONTACT US ABOUT US                                                      | SOCIAL MEDIA                                                    | - ÷                  |

## Step 8: You are in the Membership Portal.

| NBIA Membership Portal x +                                                                                                    | o ×      |
|----------------------------------------------------------------------------------------------------|----------|
| $\leftarrow \rightarrow$ C $\textcircled{a}$ https://nbia.org.au/members/                                                                                                    | 🍓 ···    |
| MEMBERSHIP PORTAL OF OBSCIENCE OF OBSCIENCE | ^ Q<br>+ |
| HOME $\vee$ IR & HR $\vee$ BUSINESS $\vee$ MARKETING $\vee$ DISCOUNTS & DEALS WHAT'S ON $\vee$ INDUSTRY PARTNERS NBIA WEBSITE MY ACCOUNT LOG OUT                                                                                                    | a        |
| Welcome to the NRIA Membership Portal                                                                                                    | •        |
|                                                                                                    | +        |
| Here at the NBIA we support Australian baking industry businesses<br>to pursue their vision of success. Our team of professionals<br>provide advice and services to promote:<br>• national united network JOIN THE CONVERSATION                                                                                                    |          |
| critical business insights READ MORE                                                                                                    |          |
| a skilled workforce READ MORE                                                                                                    |          |
| We've gathered a broad selection of advice and resources to assist you with running                                                                                                    | Ð        |
| back and check the portal often. If you have any suggestions or questions please                                                                                                    | _ ¢3     |